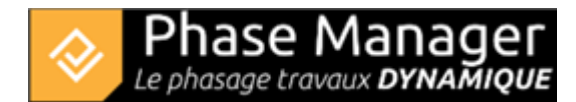

# **User fields management**

Options menu

Phase Manager 4 allows you to manage custom fields to enrich the characteristics of your activities.

There are three types of fields:

- Text
- Numeric
- Choice list

**Note:** Custom fields of type "Choice list" now replace the old areas conditions.  $\Rightarrow$  See. Ajout et modification des styles d'activités to see how to proceed.

## Adding, deleting and editing fields

To edit, add or remove custom fields, go to Options > Manage Custom Fields. In the window that opens, you can:

- 1/ add a field by filling in its name, its type (using the drop-down menu), then by clicking on the button
- 2/ delete a field by clicking on it and then on the button
- 3/ modify the entries of a field of type Choice list, by selecting it then clicking on the button

#### ×

## Adding values to activities custom fields

To add or change a custom field value, you can either :

1/ Open the activity detail window and fill in the fields directly:

## ×

2/ Import your custom fields from the activity data table: see: the new import/export interface